| 🔇 *WALDbewirtschaften — QGIS                                                                                                    |                                                                                                    |
|----------------------------------------------------------------------------------------------------|----------------------------------------------------------------------------------------------------|
| Projekt <u>B</u> earbeiten <u>A</u> nsicht Layer <u>E</u> instellungen Er <u>w</u> eiterungen <u>V</u> ektor <u>R</u> aster <u>D</u> atenbank <u>W</u> eb <u>N</u> etz WAL <u>D</u> bewirtschaften <u>V</u> erarbeitung <u>H</u> ilfe                                                                                                    |                                                                                                    |
| L 🚬 🖪 🖪 💥 🖑 🗞 🕫 🔎 🗯 💬 💯 🦗 Α Α Γο 🧠 🦉 🗓 🦓 🥹 🖳 Υ 🔤 Υ Γο Υ 🔩 🗮 🐇 Σ 📰 Υ 💭 🙊 Υ 🔌 🦎 💟 5.00                                                                                                    | Notiz-Punkt verschieben                                                                                         |
|                                                                                                    |                                                                                                    |
| Layer Stützpunktwerkzeug - Aktiver Layer                                                                                                    |                                                                                                    |
| Stützpunkte auf dem aktiven Layer zu bearbeiten.                                                                                                    |                                                                                                    |
| <ul> <li>Zel-Brum Rechtklick um ein Objekt zu sperren.</li> </ul>                                                                                                    |                                                                                                    |
| <ul> <li>Biotop-Ba Klicken und ziehen um Stützpunkte in einem Rechteck zu wählen.</li> </ul>                                                                                                    |                                                                                                    |
| <ul> <li>Verhagsn</li> <li>Als. Vicious Götzundet mit singer Delage musiklas</li> </ul>                                                                                                    |                                                                                                    |
| Weisa zau Alt-Nick um Sudzpunkte mit einem Polygon zu wanien,                                                                                                    |                                                                                                    |
| • 1 Kirrung Umschalt+Klick und ziehen um der Auswahl Stützpunkte hinzuzufügen,                                                                                                    |                                                                                                    |
| Ansitz mi Strg+Klick und ziehen um Stützpunkte aus der Auswahl zu entfernen,                                                                                                    |                                                                                                    |
| • keine Ang Umschalt+R um die Bereichswahl einzuschalten.                                                                                                    |                                                                                                    |
| ✓ / <u>Thema A:</u>                                                                                                    |                                                                                                    |
| • Thema B:                                                                                                    |                                                                                                    |
| • Sonstiges                                                                                                    |                                                                                                    |
| • alle archivierten Notizpunkte (alle The Tr                                                                                                    |                                                                                                    |
| ▶ _ @ Linien                                                                                                    |                                                                                                    |
| Flächen                                                                                                    |                                                                                                    |
| Ladeinrichtungen mit Blick- und Schussrichtung                                                                                                    |                                                                                                    |
|                                                                                                    |                                                                                                    |
| 🗌 🖉 ====== Hintergrund=========                                                                                                    |                                                                                                    |
|                                                                                                    | See 2 3 You The second second                                                                                   |
| <ul> <li>D Schutzgebiete aller Art</li> <li>Fraizeitwere (Onen Data Baverische Vermessungs)</li> </ul>                                                                                                    | A Part of the second second second second second second second second second second second second second second |
| <ul> <li>Image: A set of the set of the</li></ul> |                                                                                                    |
| Image: A state of the state of the state          |                                                                                                    |
| The state of the state of the state of            |                                                                                                    |
| Ubersichtsbodenkarte UBK 25 (Open Data Bayeri:                                                                                                    |                                                                                                    |
| Juji Lufthild DOP 40 aus 2021 (Open Data Bayerische 1                                                                                                    |                                                                                                    |
| ✓ Dutbild DOP 20 ais 2021 (9,- € / km² Bayerische V                                                                                                    |                                                                                                    |
| Dandkarten                                                                                                    |                                                                                                    |
|                                                                                                    |                                                                                                    |
|                                                                                                    |                                                                                                    |
| j w 0 50 m                                                                                                    |                                                                                                    |
| INFO WALDbewirtschaften Version                                                                                                    |                                                                                                    |

Tutorial: Punkte V1.0

Basisdaten CC BY 4.0 Bayerische Vermessungsverwaltung – www.geodaten.bayern.de

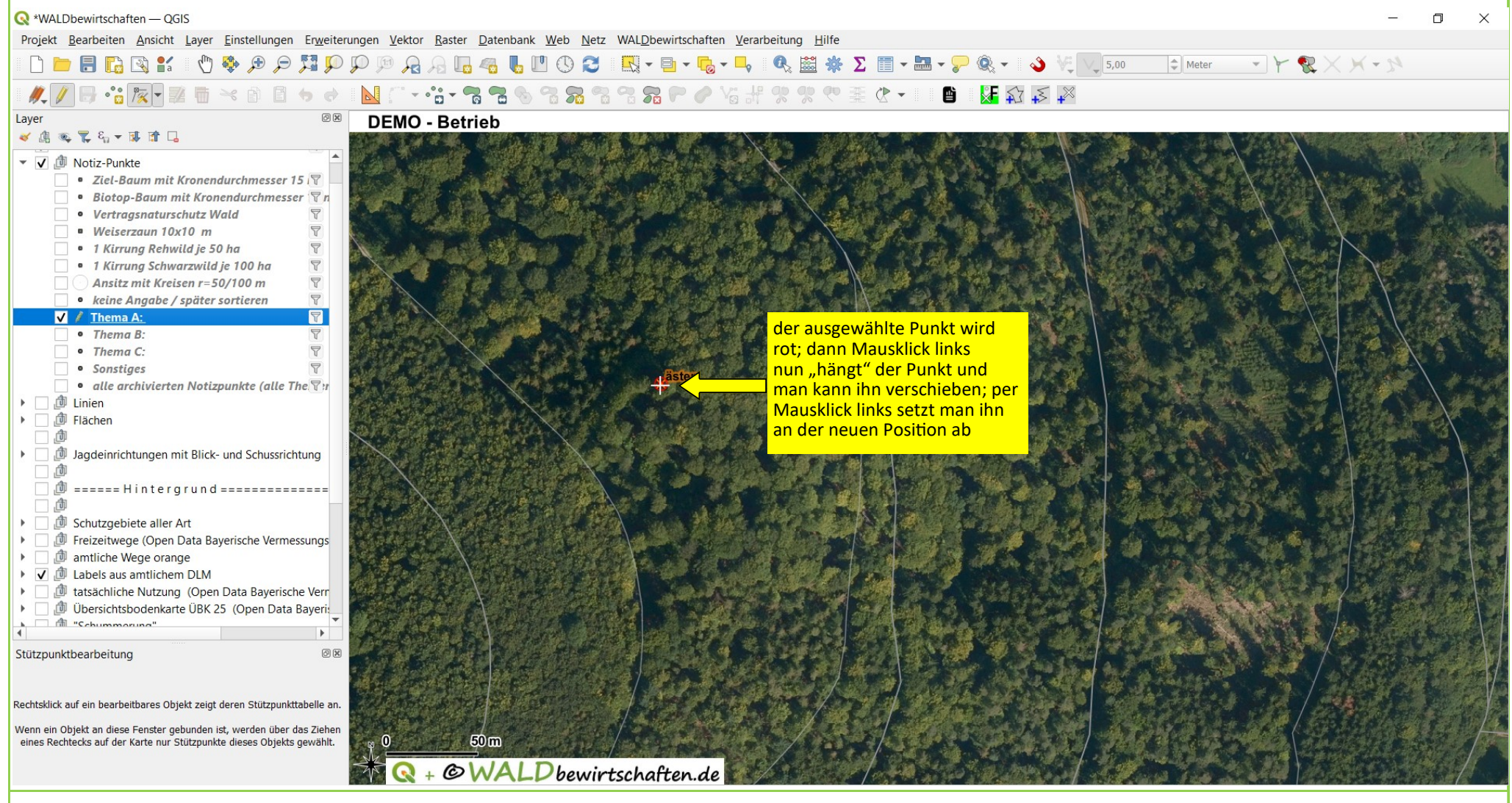

Tutorial: Punkte V1.0

Basisdaten CC BY 4.0 Bayerische Vermessungsverwaltung – www.geodaten.bayern.de

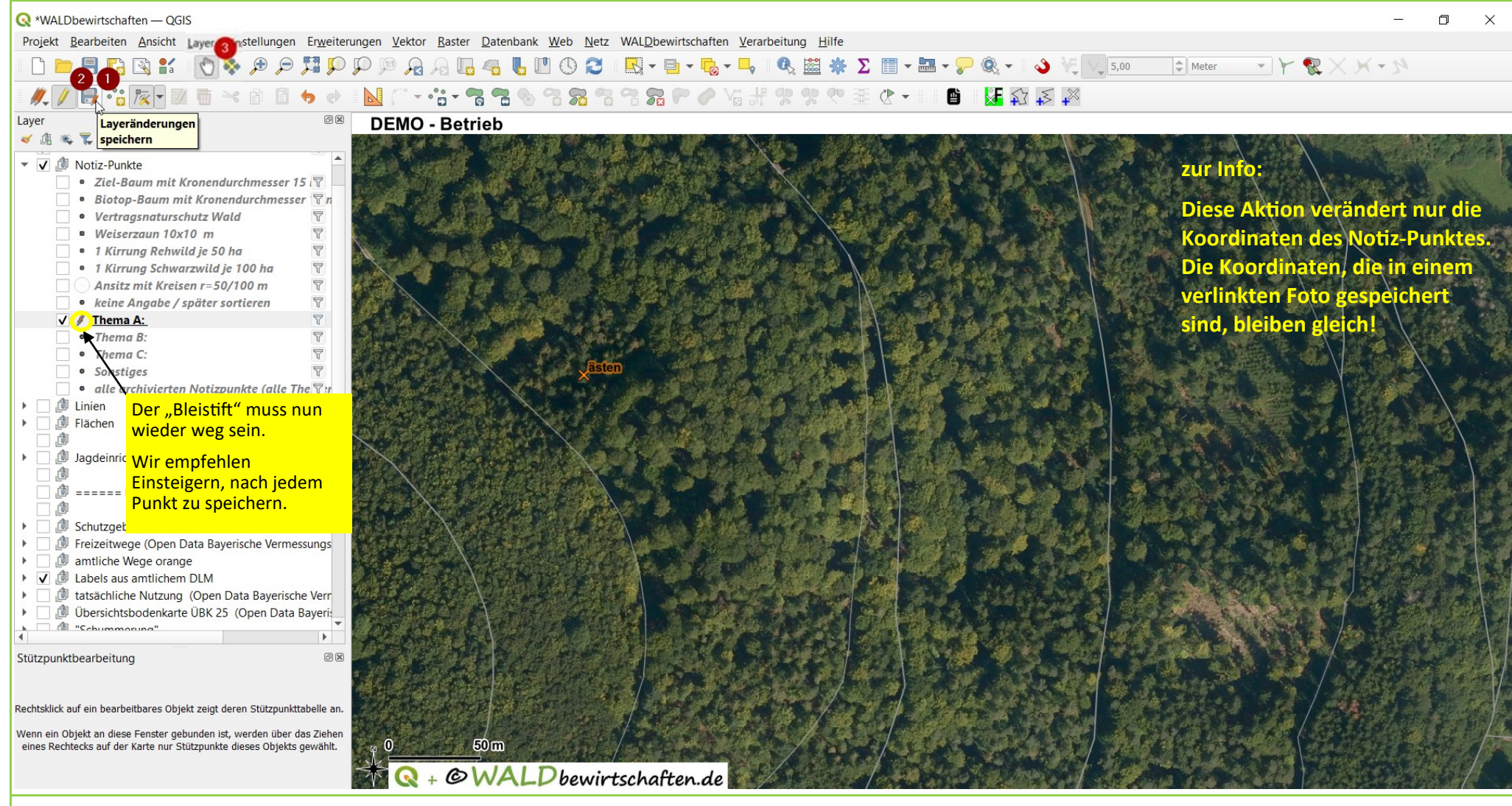

Tutorial: Punkte V1.0

Basisdaten CC BY 4.0 Bayerische Vermessungsverwaltung - www.geodaten.bayern.de